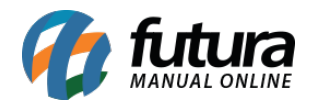

Utilizando o *Modulo Delivery* disponível no *Futura Gourmet*, é possível efetuar um prépagamento do pedido para que o entregador saia para entrega com o valor já informado, um layout de impressão e levando o troco caso necessário.

Image: Second and Matter Source

Image: Second and Matter Source

Image: Second and Matter Source

Image: Second and Matter Source

Image: Second and Matter Source

Image: Second and Matter Source

Image: Second and Matter Source

Image: Second and Matter Source

Image: Second and Matter Source

Image: Second and Matter Source

Image: Second and Matter Source

Image: Second and Matter Source

Image: Second and Matter Source

Image: Second and Matter Source

Image: Second and Matter Source

Image: Second and Matter Source

Image: Second and Matter Source

Image: Second and Matter Source

Image: Second and Matter Source

Image: Second and Matter Source

Image: Second and Matter Source

Image: Second and Matter Source

Image: Second and Matter Source

Image: Second and Matter Source

Image: Second and Matter Source

Image: Second and Matter Source

Image: Second and Matter Source

Image: Second and Matter Source

Image: Second and Matter Source

Image: Second and Matter Source

Image: Second and Matter Source</td

Para isso selecione o ícone delivery e a tela abaixo será aberta:

Digite o número do telefone do cliente pertencente a entrega, ou cadastre um novo.

Após encontrar o cliente clique sobre o mesmo e a tela abaixo será aberta:

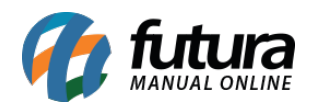

|                       |                   |                                                                                          | Bem vindo ao Futura Gourr   | net                   |        | -             |                     |         |                       |
|-----------------------|-------------------|------------------------------------------------------------------------------------------|-----------------------------|-----------------------|--------|---------------|---------------------|---------|-----------------------|
|                       | <b>&gt;</b>       | Selecionar Endereço de Entrega                                                           |                             |                       |        |               |                     |         |                       |
|                       |                   | Cliente: TESTE CLIENTE                                                                   |                             |                       |        |               |                     |         |                       |
| Novo Delivery<br>[F4] |                   | Descricao: ENDEREÇO DE ENTREGA<br>Endereco: R ENDEREÇO, 1, COMPLEMENTO<br>Bairro: BAIRRO | Cidade: AGUDOS              |                       |        | •             | Delivery<br>Fechado | Filtros | Atualizar<br>Consulta |
|                       |                   | Descricao: DELIVERY                                                                      |                             |                       |        |               |                     |         |                       |
|                       |                   | Endereco: R ROMARIO FRANCHI, 126<br>Bairro: VILA LINOPOLIS I                             | Cidade: SANTA BARBARA D'OES | TE                    |        |               |                     |         |                       |
|                       |                   |                                                                                          |                             |                       |        |               |                     |         |                       |
|                       |                   |                                                                                          |                             |                       |        |               |                     |         |                       |
|                       |                   |                                                                                          |                             |                       |        |               |                     |         |                       |
|                       |                   |                                                                                          |                             |                       |        |               |                     |         |                       |
|                       |                   |                                                                                          |                             |                       |        |               |                     |         |                       |
|                       |                   |                                                                                          |                             |                       |        |               |                     |         |                       |
|                       |                   |                                                                                          |                             |                       |        | ~             |                     |         |                       |
|                       |                   | 8                                                                                        |                             |                       | 2      | -             |                     |         |                       |
|                       |                   | Cancelar                                                                                 |                             |                       | Balcao | Novo Endereco |                     |         |                       |
|                       |                   |                                                                                          |                             |                       |        |               |                     |         |                       |
| Terminal: 131         | Operador : FUTURA | Alias : Gourmet                                                                          | Versao : 2018.9.10.38       | 20/09/2018 - 09:53:11 |        |               |                     |         |                       |

Escolha qual será o endereço de entrega e selecione-o, ao efetuar este procedimento a seguinte tela será aberta:

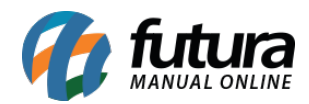

|                                                                                                    |               |           |                         |                 |             |          | Venda -       | Delivery    |                       |   |         |                                                                                                    |                      |                 |             | _     |
|----------------------------------------------------------------------------------------------------|---------------|-----------|-------------------------|-----------------|-------------|----------|---------------|-------------|-----------------------|---|---------|----------------------------------------------------------------------------------------------------|----------------------|-----------------|-------------|-------|
| Carl Damas                                                                                                    |               |           | Quantida                |                 | Value Linit |          | Cliente:      | TESTE CU    | ENITE                 |   |         |                                                                                                    |                      |                 |             |       |
| Cod. Barras                                                                                                    |               |           | Quantida                | 1 00            | valor Unit. | 0.00     | Statue:       | Digitação   |                       |   |         |                                                                                                    |                      |                 |             |       |
| l.                                                                                                    |               |           |                         | 1,00            |             | 0,00     | Emissao:      | 20/00/201   | 8 10.00.12            |   |         |                                                                                                    |                      |                 |             |       |
|                                                                                                    |               |           |                         | 14              |             |          | Pedido:       | 1031        | 0 10.00.12            |   |         |                                                                                                    |                      |                 |             |       |
|                                                                                                    |               |           |                         |                 |             |          | Endereco:     | RROMAR      | O FRANCHI 126         |   |         |                                                                                                    |                      |                 |             |       |
|                                                                                                    |               |           |                         |                 |             |          | Endereco.     | IN INCIMIAN |                       |   |         |                                                                                                    |                      |                 |             |       |
| L'SI                                                                                                    | 2100002016806 | BATATA F  | RITA - INTEIRA<br>18.00 |                 |             |          |               |             |                       | ^ | 0.00    |                                                                                                    |                      |                 |             |       |
| 10.0                                                                                                    |               |           |                         |                 |             |          |               |             |                       |   | ****    |                                                                                                    |                      |                 |             |       |
|                                                                                                    | 2100002017339 | X- FRANG  | O EMPANADO              |                 |             |          |               |             |                       |   |         |                                                                                                    | ALCON DE LA          |                 |             | ^     |
|                                                                                                    | 1,00          | 35,00000  | 35,00                   |                 |             |          |               |             |                       |   |         | 0                                                                                                    | 1. S. S.             |                 | Yes !!      |       |
|                                                                                                    |               |           |                         |                 |             |          |               |             |                       |   | 1       | 41                                                                                                    | - 11                 | 1 ST            |             |       |
| Distance of the second second | 2100002017353 | X-SALADA  | 30.00                   |                 |             |          |               |             |                       |   | _       |                                                                                                    | - Changer            |                 | -           |       |
|                                                                                                    | 1,00          | 50,00000  | 50,00                   |                 |             |          |               |             |                       |   | V       | OLTAR                                                                                                    | 2100002017018 - BATA | TA 210000201675 | 2 - ISCA DE |       |
|                                                                                                    |               |           |                         |                 |             |          |               |             |                       |   |         |                                                                                                    | FRITA                | FRAN            | 50          |       |
|                                                                                                    |               |           |                         |                 |             |          |               |             |                       |   | -       | 1.0                                                                                                    |                      |                 |             |       |
|                                                                                                    |               |           |                         |                 |             |          |               |             |                       |   | Nam     | - And a                                                                                                    |                      | 100             | 7 0         |       |
|                                                                                                    |               |           |                         |                 |             |          |               |             |                       |   | - R     | R                                                                                                    |                      |                 |             |       |
|                                                                                                    |               |           |                         |                 |             |          |               |             |                       |   |         | and the second second s |                      |                 | 2           |       |
|                                                                                                    |               |           |                         |                 |             |          |               |             |                       |   | 21000   | 02017056 -                                                                                                    | 203000000128 - PIZ2  | A 210000201703  | - POLENTA   |       |
|                                                                                                    |               |           |                         |                 |             |          |               |             |                       |   | MANDIOC | A COM BACON                                                                                                    |                      | PKLI            | •           |       |
|                                                                                                    |               |           |                         |                 |             |          |               |             |                       |   | 17      | r Neo                                                                                                    |                      |                 |             |       |
|                                                                                                    |               |           |                         |                 |             |          |               |             |                       |   | 216     | N. 20                                                                                                    |                      |                 |             |       |
|                                                                                                    |               |           |                         |                 |             |          |               |             |                       |   | 1.5     | 17                                                                                                    |                      |                 |             |       |
|                                                                                                    |               |           |                         |                 |             |          |               |             |                       |   | 1       | den ha                                                                                                    |                      |                 |             | ~     |
| Taxa de Servico:                                                                                                    | : 0.00        | Tabela de | e Preco: PADR           | ÃO              |             |          |               |             |                       |   |         | f.                                                                                                    |                      | 13              |             |       |
| Taxa do Couvert                                                                                                    | t: 0,00       |           | 90                      | 00              |             |          |               |             |                       |   |         | Ende                                                                                                    | reco Pizza           | Info.           | Pesc        | quisa |
| Taxa de Entrega                                                                                                    | : 5,00        | Total do  | Pedido : OO             | ,00             |             |          |               |             |                       |   |         | [Alt                                                                                                    | +E] [Alt+P           | [Alt+M]         | [#          | £1]   |
|                                                                                                    | -             | - F       |                         |                 |             |          |               |             |                       |   |         |                                                                                                    |                      |                 |             |       |
|                                                                                                    | 6             |           |                         |                 |             | ŏ        | 6             |             |                       |   |         |                                                                                                    |                      |                 |             |       |
| Cancelar Pedide                                                                                                    | o Pagame      | entos     | Guardar Pedido          | Imprim          | ir<br>1     | Cliente  | Add. Me       | sa / Cmd    | Outras Opcoes         |   |         |                                                                                                    |                      |                 |             |       |
| Terminal: 131                                                                                                    | Operador :    | FUTURA    | [F11]                   | Alias : Gourmet |             | (Alt II) | Versao : 2018 | .9.10.38    | 20/09/2018 - 10:00:41 |   |         |                                                                                                    |                      |                 |             |       |

Defina todos os itens que serão entregues, clique no botão *Guardar Pedido* (destacado na imagem acima) e a seguinte tela será aberta:

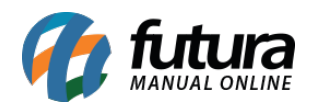

|                           |                       |                    |                         |                     |                    | Venda - D         | elivery        |                         |           |             |                            |          |   |
|---------------------------|-----------------------|--------------------|-------------------------|---------------------|--------------------|-------------------|----------------|-------------------------|-----------|-------------|----------------------------|----------|---|
| Cod. Barras               |                       |                    | Quantida                | de Va               | lor Unit.          | Cliente:          | TESTE CLIENT   | re                      |           |             |                            |          |   |
|                           |                       |                    | Observação do Pedido    |                     |                    |                   |                |                         |           | 1           |                            |          |   |
|                           |                       | _                  | Observaca               | ю.                  |                    |                   |                |                         |           |             |                            |          |   |
|                           |                       |                    | OBSERVAÇÃO TE           | STE 002             |                    |                   |                |                         |           |             |                            |          |   |
|                           |                       |                    | OBSERVAÇÃO IE           |                     |                    |                   |                |                         |           |             |                            |          |   |
| A.                        | 2100002016806<br>1,00 | BATATA<br>18,0000  |                         |                     |                    |                   |                |                         |           |             |                            |          |   |
|                           | 2100002017339<br>1,00 | X- FRAN<br>35,0000 |                         |                     |                    |                   |                |                         |           | 4           | 30                         |          | ^ |
|                           | 2100002017353<br>1,00 | X-SALAD<br>30,0000 |                         |                     |                    |                   |                |                         |           | LS - BATATA | 2100002016752 - 1          | SCA DE   |   |
|                           |                       |                    |                         |                     |                    |                   |                |                         |           | "A          | FRANGO                     |          |   |
|                           |                       | _                  |                         |                     |                    |                   |                |                         |           |             |                            |          |   |
|                           |                       |                    |                         |                     |                    |                   |                |                         |           | .28 - PIZZA | 2100002017032 - P<br>FRITA | OLENTA   |   |
|                           |                       | -                  |                         |                     |                    |                   |                |                         |           |             |                            |          |   |
|                           |                       |                    |                         |                     |                    |                   |                |                         |           |             |                            |          | v |
| Taxa de Servico           | . 0,00                | Tabela             | 1                       |                     |                    |                   |                |                         |           | 4           | 5                          |          |   |
| Taxa do Couver            | t: 0,00               | Total de           |                         |                     |                    |                   |                |                         |           | Pizza       | Info.                      | Pesquisa | а |
| Taxa de Entrega           | »: 5,00               |                    | $\mathbf{x}$            |                     |                    |                   |                |                         |           | ,AIC+P]     | [AIC+M]                    | [F1]     |   |
|                           | 6                     |                    | Cancelar                |                     |                    |                   |                |                         | Confirmar |             |                            |          |   |
| Cancelar Pedid<br>[Alt+C] | o Pagame<br>[F10      | entos<br>)]        | Guardar Pedido<br>[F11] | Imprimir<br>[Alt+1] | Cliente<br>[Alt+N] | Add. Mes<br>[Alt- | a/Cmd 0<br>+A] | utras Opcoes<br>[Alt+0] |           |             |                            |          |   |
| Terminal: 131             | Operador :            | FUTURA             |                         | Alias : Gourmet     |                    | Versao : 2018.9   | .10.38 20/     | /09/2018 - 10:04:18     |           |             |                            |          |   |

Caso necessário defina uma observação para este pedido, clique em *Confirmar* e a tela abaixo será aberta:

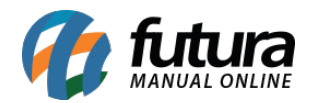

|                                                                                   | Venda - Delivery                            |                          |                                      |                                 |                                   |
|-----------------------------------------------------------------------------------|---------------------------------------------|--------------------------|--------------------------------------|---------------------------------|-----------------------------------|
| Cod. Barras Quantidade Valor U                                                    | it. Cliente: TESTE CI                       | IENTE                    |                                      |                                 |                                   |
| 1,00                                                                              | 0,00 Status: Digitação<br>Emissão: 20/09/20 | 0<br>118 10:00:12        |                                      |                                 |                                   |
|                                                                                   | Pedido: 1031                                |                          |                                      |                                 |                                   |
|                                                                                   | Endereco: R ROMA                            | RIO FRANCHI 126          |                                      |                                 |                                   |
| 2100002016806 BATATA FRITA - INTEIRA<br>1,00 18,00000 18,00                       | Nro do Pedido                               | 1031                     |                                      |                                 |                                   |
|                                                                                   | Total                                       | 88.00                    |                                      |                                 |                                   |
| 2100002017339 X- FRANGO EMPANADO<br>1,00 35,00000 35,00                           | Entregador 🖉 🔎                              |                          | $\mathbf{\omega}$                    | TY.                             |                                   |
| 2100002017353 X-SALADA                                                            | Selecione os Tipos de Pagamento             |                          |                                      | Mar Co                          |                                   |
| 1,00 30,00000 30,00                                                               | 1 - DINHEIRO                                | ^                        | VOLTAR                               | 2100002017018 - BATATA<br>FRITA | 2100002016752 - ISCA DE<br>FRANGO |
|                                                                                   | 2 - CARTAO                                  |                          |                                      |                                 |                                   |
|                                                                                   | 3 - CHEQUE                                  |                          | A AL                                 | <b>∠</b> ¥                      |                                   |
|                                                                                   | 4 - FATURA                                  | ма                       | 2100002017056 -<br>INDIOCA COM BACON | 203000000128 - PIZZA            | 2100002017032 - POLENTA<br>FRITA  |
|                                                                                   | 5 - VENDA FUNC                              |                          | 200                                  |                                 |                                   |
|                                                                                   |                                             |                          | and the second                       |                                 | •                                 |
| Taxa de Servico: 0,00 Tabela de Preco: PADRÃO<br>Taxa do Couvert: 0,00 OO OO      | Cancelar                                    | Confirmar                | Endered                              | A Pizza                         | 🎲 📕                               |
| Taxa de Entrega: 5,00 Total do Pedido : 00,00                                     |                                             |                          | [Alt+E                               | [Alt+P]                         | [Alt+M] [F1]                      |
| 😣 😰 📙 🖨                                                                           | <b>4 O</b>                                  |                          |                                      |                                 |                                   |
| Cancelar Pedido Pagamentos Guardar Pedido Imprimir<br>[Alt+C] [F10] [F11] [Alt+1] | Cliente Add. Mesa / Cmd                     | Outras Opcoes<br>[Alt+0] |                                      |                                 |                                   |
| Terminal : 131 Operador : FUTURA Alias : Gournet                                  | Versao : 2018.9.10.38                       | 20/09/2018 - 10:27:43    |                                      |                                 |                                   |

Para definir o entregador deste pedido, clique na lupa ao lado do campo *Entregador* e a tela abaixo será aberta:

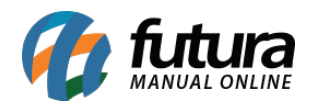

| ·                         |                  |           |                         |                     | Van                   | da Deliver:              |                          |           |                                                                                                    |                               |                  |
|---------------------------|------------------|-----------|-------------------------|---------------------|-----------------------|--------------------------|--------------------------|-----------|----------------------------------------------------------------------------------------------------|-------------------------------|------------------|
| 6.1.0                     |                  |           | <b>a</b>                |                     | Venic                 | la - Delivery            | IF NTE                   |           |                                                                                                    |                               |                  |
| Cod. Barras               |                  |           | Quantidade              | Valor Unit.         | Cliente               | 2: TESTE CL              | IENTE                    |           |                                                                                                    |                               |                  |
|                           |                  |           | Consulta de Funcionario |                     |                       |                          |                          |           |                                                                                                    |                               |                  |
|                           |                  | _         | Filtrar por: Fant       | asia                | √ Tip                 | o de Filtro:             | Contendo:                |           |                                                                                                    |                               |                  |
|                           |                  |           |                         |                     |                       |                          |                          |           |                                                                                                    |                               |                  |
|                           |                  |           | Valor do Campo:         |                     |                       |                          |                          | Pesquisar |                                                                                                    |                               |                  |
| 2X                        | 2100002016806    | BATATA    |                         |                     |                       |                          |                          |           |                                                                                                    |                               |                  |
| and had a                 | 1,00             | 18,0000   | Fantasia:               | LARISSA             |                       | Fantasia:                | MONIQUE                  |           |                                                                                                    |                               |                  |
|                           | 2400000047000    | × 59.00   | Razão Social:           | LARISSA             |                       | Razão Social:            | MONIQUE                  |           |                                                                                                    | 1 <u></u>                     | _ ^              |
|                           | 2100002017339    | 35,0000   | CNPJ/CPF:               | 407.075.138-63      |                       | CNPJ/CPF:                |                          |           | 2                                                                                                    | A A A                         |                  |
| Pe                        |                  |           | Código:                 | 27                  |                       | Código:                  | 26                       |           | 2.                                                                                                    | 19 March                      |                  |
|                           | 2100002017353    | X-SALAD   |                         |                     |                       |                          |                          |           | 5                                                                                                    | 2112                          | 2                |
|                           | 1,00             | 30,0000   | Fantasia:               | PAMELA              |                       |                          |                          |           | and the second second se |                               |                  |
|                           |                  |           | Razão Social:           | PAMELA              |                       |                          | <u>т</u>                 |           | 18 - BATATA<br>"A                                                                                                    | 2100002016752 - ISC<br>FRANGO | A DE             |
|                           |                  |           | CNPJ/CPF:               | 418.798.698-70      |                       |                          | т                        |           |                                                                                                    |                               |                  |
|                           |                  |           | Código:                 | 2303                |                       |                          |                          |           |                                                                                                    |                               |                  |
|                           |                  |           |                         |                     |                       |                          |                          |           |                                                                                                    | CHORN.                        | 2                |
|                           |                  |           |                         |                     |                       |                          |                          |           | <b>S</b>                                                                                                    |                               | 2                |
|                           |                  |           |                         |                     |                       |                          |                          |           | ~                                                                                                    |                               |                  |
|                           |                  |           |                         |                     |                       |                          |                          |           | .28 - PIZZA                                                                                                    | 2100002017032 - POLI          | ENTA             |
|                           |                  |           |                         |                     |                       |                          |                          |           |                                                                                                    | PRITA                         |                  |
|                           |                  |           |                         |                     |                       |                          |                          |           |                                                                                                    |                               |                  |
|                           |                  |           |                         |                     |                       |                          |                          |           |                                                                                                    |                               |                  |
|                           |                  |           |                         |                     |                       |                          |                          |           |                                                                                                    |                               |                  |
|                           |                  |           |                         |                     |                       |                          |                          |           |                                                                                                    |                               |                  |
|                           | 121220           |           |                         |                     |                       |                          |                          |           |                                                                                                    |                               | _                |
| Taxa de Servico           | : 0,00           | Tabela    |                         |                     |                       |                          |                          |           | <b>A</b>                                                                                                    | الحرك                         |                  |
| Taxa de Entrega           | . 5.00           | Total do  | 9x                      |                     |                       |                          |                          |           | Pizza<br>[Alt+P]                                                                                                    | Info.<br>[Alt+M]              | Pesquisa<br>[F1] |
|                           | 5,00             |           | X                       |                     |                       |                          |                          |           | -                                                                                                    |                               |                  |
|                           |                  |           |                         |                     |                       |                          |                          |           |                                                                                                    |                               |                  |
|                           | 8                | -         | Fechar                  |                     |                       |                          |                          |           |                                                                                                    |                               |                  |
| Cancelar Pedid<br>[Alt+C] | o Pagame<br>[F10 | ntos<br>] | Guardar Pedido          | Imprimir<br>[Alt+I] | Cliente Ad<br>[Alt+N] | d. Mesa / Cmd<br>[Alt+A] | Outras Opcoes<br>[Alt+0] |           |                                                                                                    |                               |                  |
| Terminal: 131             | Operador :       | FUTURA    | Ali                     | as: Gourmet         | Versao                | : 2018.9.10.38           | 20/09/2018 - 10:29:33    |           |                                                                                                    |                               |                  |

Vale lembrar que esta tela apresentará todos os funcionários cadastrados no *Gourmet Server.* 

Encontre o entregador, selecione o mesmo e o sistema retornará para a tela de **Pré Pagamento**.

Ao indicar uma forma de pagamento o sistema habilitará o campo de **Troco para**, possibilitando a inserção de um valor de troco, conforme exemplo abaixo:

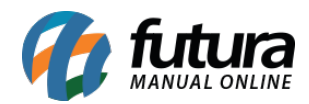

|                 |                 |                  |                        |                     | Rem                   | vindo ao E          | utura Gourmet                    |          |              |          |                   |          |         |
|-----------------|-----------------|------------------|------------------------|---------------------|-----------------------|---------------------|----------------------------------|----------|--------------|----------|-------------------|----------|---------|
| Cod Barras      |                 |                  | Quantidade             | Valor Unit          | bein                  | Cliente:            | TESTE CLIENTE                    |          |              |          |                   |          |         |
|                 |                 |                  | 1,00                   |                     | 0,00                  | Status:<br>Emissao: | Digitação<br>20/09/2018 10:00:12 | 2        |              |          |                   |          |         |
|                 |                 |                  |                        |                     |                       | Pedido:             | 1031                             |          |              |          |                   |          |         |
|                 |                 |                  |                        |                     | Bré Bagamentos        | Endereco:           | R ROMARIO FRANC                  | HI 126   |              |          |                   |          |         |
| 28              | 2100002016806   | BATATA FRITA - 1 | INTEIRA                |                     | N L D                 | 12.1                |                                  | ^        |              | <b>=</b> |                   |          |         |
| and here a      | 1,00            | 18,00000         | 16,00                  |                     | Nro do Pe             | opipo               | 103                              | 1        |              |          |                   |          |         |
|                 | 2100002017339   | X- FRANGO EMPA   | NADO                   |                     | Total                 |                     | 88,00                            | 0        |              |          |                   |          | ^       |
|                 | 1,00            | 35,00000         | 35,00                  |                     | Entregador            | 27 🔎                | LARISSA                          |          |              | 2 🖂      |                   |          |         |
|                 | 2100002017252   | Y CALADA         |                        |                     | Troco para            | 0,00 Va             | lor Troco 0,0                    | 0        |              | -        |                   |          |         |
|                 | 1,00            | 30,00000         | 30,00                  |                     | Colociono os 3        | Tipos do Dor        | amanta                           | -        |              |          | _                 |          |         |
|                 |                 |                  |                        |                     | Selecione os          | npos de Pag         | gamento                          | <u> </u> | Refeição     | Po       | rções             | Pizza    |         |
|                 |                 |                  |                        |                     | 1 - D                 | DINHEIRO            |                                  |          |              |          |                   |          |         |
|                 |                 |                  |                        |                     |                       |                     |                                  |          | <b>. . .</b> |          |                   | 555      |         |
|                 |                 |                  |                        |                     | 2-0                   | AKTAU               |                                  |          | ۰.           |          |                   |          |         |
|                 |                 |                  |                        |                     | 3 - 0                 | THEQUE              |                                  |          | •            |          |                   | -        |         |
|                 |                 |                  |                        |                     | -                     |                     |                                  |          | Bebida       | Sobr     | emesa             | Cortesia |         |
|                 |                 |                  |                        |                     | 4 - F                 | ATURA               |                                  |          | -            |          |                   |          |         |
|                 |                 |                  |                        |                     | E 11                  |                     |                                  |          |              | $\leq C$ |                   |          |         |
|                 |                 |                  |                        |                     | 5-V                   | LINDATONC           | •                                | ~        | Allen .      |          | $\langle \rangle$ |          |         |
|                 |                 |                  |                        |                     |                       |                     |                                  | ~        | -            |          | /-                |          | ~       |
| Taxa de Servico | o: 0.00         | Tabela de Preco  | »: PADRÃO              |                     |                       |                     | <b>V</b>                         |          |              | (B)      |                   | r.       |         |
| Taxa do Couver  | t: 0,00         | Total de Redido  | 88.00                  |                     | Cancelar              |                     | Confirmar                        |          |              | Endereco | Pizza             | Info. Pe | esquisa |
| Taxa de Entreg  | a: 5,00         | Total do Fedido  |                        |                     |                       |                     |                                  |          |              | [Alt+E]  | [Alt+P]           | [Alt+M]  | [F1]    |
|                 | _               | _                | _                      |                     | •                     |                     |                                  |          |              |          |                   |          |         |
|                 |                 |                  |                        |                     | •                     |                     |                                  |          |              |          |                   |          |         |
| Cancelar Pedido | Pagamentos      | Guardar Pedi     | do Imprimir<br>[Alt+1] | Cliente<br>[Alt+II] | Add. Mesa / C         | md Outra            | ns Opcoes<br>Alt+01              |          |              |          |                   |          |         |
| Terminal: 131   | Operador : FUTU | IRA [F11]        | Alias : Gourmet        |                     | Versao : 2018.9.10.38 | 20/09/2             | 018 - 10:27:43                   |          |              |          |                   |          |         |
|                 |                 |                  |                        |                     |                       |                     |                                  |          |              |          |                   |          |         |

Após selecionar o tipo de pagamento clique em *Confirmar* e o sistema trará a seguinte tela:

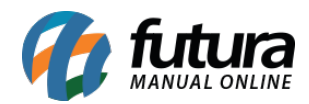

| ·                                                        |                                         |                                       |                                       |                     | Berny                                             | vindo ao Futura G                                       | ourmet                |    |          |                     |                  |                  |                  |
|----------------------------------------------------------|-----------------------------------------|---------------------------------------|---------------------------------------|---------------------|---------------------------------------------------|---------------------------------------------------------|-----------------------|----|----------|---------------------|------------------|------------------|------------------|
| Cod. Barras                                              |                                         | c                                     | Duantidade                            | Valor Unit.         |                                                   | Cliente: TESTE                                          | CLIENTE               |    |          |                     |                  |                  |                  |
|                                                          |                                         |                                       | 1,00                                  |                     | 0,00                                              | Status: Aberto<br>Emissao: 20/09/                       | 2018 10:00:12         |    |          |                     |                  |                  |                  |
|                                                          |                                         |                                       |                                       |                     |                                                   | Pedido: 1031<br>Endereco: R ROM                         | ARIO FRANCHI 12       | 26 |          |                     |                  |                  |                  |
| Z.A.                                                     | 2100002016806<br>1,00                   | BATATA FRITA - INT<br>18,00000 18     | EIRA<br>,00                           |                     |                                                   |                                                         |                       | ^  |          |                     |                  |                  |                  |
|                                                          | 2100002017339<br>1,00                   | X- FRANGO EMPANA<br>35,00000 35       | DO<br>i,00                            |                     |                                                   |                                                         |                       |    |          |                     |                  | A                |                  |
|                                                          | 2100002017353<br>1,00                   | X-SALADA<br>30,00000 30               | 1,00                                  | <b>C</b> -1         | I                                                 |                                                         |                       |    | Refeição | Po                  | orções           | Pizza            |                  |
|                                                          |                                         |                                       |                                       | Sel                 | Pedido<br>[F1]                                    | Cozinha<br>[F10]                                        | Cancelar<br>[Alt + C] |    | Bebida   | Sob                 | premesa          | Cortesia         |                  |
|                                                          |                                         |                                       |                                       |                     |                                                   |                                                         |                       | ~  |          | E                   |                  |                  | J                |
| Taxa de Servico:<br>Taxa do Couvert:<br>Taxa de Entrega: | 0,00<br>0,00<br>5,00                    | Tabela de Preco:<br>Total do Pedido : | padrão<br>88,00                       |                     |                                                   |                                                         |                       |    | ,        | indereco<br>[Alt+E] | Pizza<br>[Alt+P] | Jnfo.<br>[Alt+M] | Pesquisa<br>[F1] |
| Cancelar Pedido<br>(Alt+C)<br>Terminal: 131              | Pagamentos<br>[F10]<br>Operador : FUTUF | Guardar Pedido<br>[F11]               | Imprimir<br>[Alt+1]<br>Ales : Gournet | Cliente<br>(Alt+II) | Add. Mesa / C<br>[Alt+A]<br>Verseo : 20 18.9.10.3 | Cmd Outras Opcoes<br>(Alt+0)<br>8 20/09/20 18 - 10: 27: | 43                    |    |          |                     |                  |                  |                  |

Caso queira será possível efetuar a impressão de um pedido ou fechar a operação.

No momento em que o entregador retornar com o pagamento basta selecionar novamente o ícone de **Delivery**, inserir o telefone do cliente e o sistema trará todos os pedidos em aberto, conforme mostra imagem abaixo:

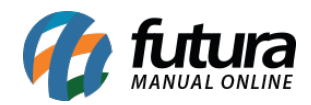

|                       | Bem vindo ao Futura Gourmet                   |                     |         |                       |
|-----------------------|-----------------------------------------------|---------------------|---------|-----------------------|
|                       | Deliverys Abertos                             | ]                   |         |                       |
|                       | Cliente: TESTE CLIENTE<br>Abertas:            |                     |         |                       |
| Novo Delivery<br>[F4] | Abertura: 20/09/2018 10:00:12<br>Total: 88,00 | Delivery<br>Fechado | Filtros | Atualizar<br>Consulta |
|                       |                                               |                     |         |                       |
|                       |                                               |                     |         |                       |
|                       |                                               |                     |         |                       |
|                       |                                               |                     |         |                       |
|                       |                                               |                     |         |                       |
|                       |                                               |                     |         |                       |
|                       |                                               |                     |         |                       |
|                       |                                               |                     |         |                       |
|                       |                                               |                     |         |                       |
|                       |                                               |                     |         |                       |
|                       | Cancelar Novo                                 |                     |         |                       |

Selecione o pedido, em seguida clique no ícone *Pagamentos* e a tela abaixo será aberta:

| Cod. Barras Pagamento Pagamento Pagamento Detalihado Pagamentos informados: DiNHEIRO SubTotal: R\$ 83.00 | gamento<br>Total    |                          |                  |
|----------------------------------------------------------------------------------------------------|---------------------|--------------------------|------------------|
| Pagamento Pagamentos informados:<br>Detalhado Pagamentos informados:<br>DINHEIRO SubTotal: R\$ 83.00     | gamento<br>Total    |                          |                  |
| DINHEIRO SubTotal: R\$ 83.00                                                                             | <b>@</b>            |                          |                  |
|                                                                                                    |                     |                          |                  |
| Dinheiro Taxa Entrega: R\$ 5,00                                                                          | Dinheiro<br>Ctrl+D1 |                          |                  |
| 210002016806 BATATA F<br>1,00 18,00000                                                                   |                     |                          |                  |
| 210002017339 X- FRANC                                                                                    | Cheque              |                          | ^                |
| 1,00 35,0000 [Alt+H]                                                                                     | Ctrl+H]             |                          |                  |
| 210002017353 X-SALADA<br>1.00 30.00000                                                                   | <u> </u>            |                          |                  |
| [Alt+R]<br>Pagamentos:                                                                                   | Ctrl+R] es          | s Pizza                  |                  |
| R\$                                                                                                    |                     |                          |                  |
| Debito<br>[Alt+E]                                                                                        | Debito<br>[Ctrl+E]  |                          |                  |
|                                                                                                    |                     | esa Cortesia             |                  |
| Outros<br>[Alt+0]                                                                                        | Outros<br>Ctrl+0]   |                          |                  |
| Total Pago: R\$ 0,00                                                                                     |                     | 5                        |                  |
| Troco: R\$ 0,00                                                                                          | onfirmar            | -                        |                  |
| [Esc] Iotal Pagar: R\$ 88,00                                                                             | [F10]               | 5                        |                  |
| Taxa de Entrega: 5,00 Total do I                                                                         | Pizz<br>Alt         | za Info.<br>t+P] [Alt+M] | Pesquisa<br>[F1] |
| 😣 😰 📮 🖶 🛔 🕂 🕂                                                                                            |                     |                          |                  |

Finalize o pedido para validar o procedimento.